# "Fahrplan" für die Einrichtung von Freundschaftsspielen im DFBnet SpielPLUS

Zur Einrichtung von Freundschaftsspielen von Vereinen im DFBnet SpielPLUS meldet sich die Heimmannschaft zunächst mit den bekannten Vereinskennungen im DFBnet (unter <u>www.dfbnet.org</u>) an (Die bekannten Kennungen mit 21060XXX und dem zugehörigen Passwort). Nach erfolgreicher Anmeldung im DFBnet erscheint die Startseite (Bild Nr. 1).

Damit über diesen Weg die Schiedsrichter angesetzt werden können, ist es wichtig, dass

- a) die Eingabe der Freundschaftsspiele rechtzeitig erfolgen und
- b) der KSA zusätzlich zur Einrichtung im DFBnet über das geplante F-Spiel informiert wird.

| Kontakt Impressum AGB       | Startseite Service Forum Schulungsumgebung Newslett                                | er APP_Download         |
|-----------------------------|------------------------------------------------------------------------------------|-------------------------|
| DFBnet                      |                                                                                    | Suchbegriff             |
| DFBnet SpielPLUS            | Ergebnismeldung                                                                    | Verlinkt                |
| Spielplanung / Spielbetrieb |                                                                                    | EUCORALI DE             |
| Spielplanung                | Benutzerkennung 21050053 Vereinskenn                                               | lungen eingeben 👘       |
| Meisterschaftsspiele        | Passwort Anmelden                                                                  | Deutscher Fußball-Bund  |
| Hallenfussball              |                                                                                    | DEB-Medien              |
| Turnierspiele               |                                                                                    | DFD-medien              |
| Pokalspiele                 | DFBnet APP                                                                         | Drbhet verein           |
| Freundschaftsspiele         | Ergebnismeldung exklusiv für Fußballvereine mit einer                              | ERFOLG -                |
| Schiedsrichteransetzung     | DFBnet-Kennung! Mit der DFBnet-App die aktuellen                                   |                         |
| Auswahlmannschaften         | melden.                                                                            | 2 Jahre<br>kostenios    |
| Lehrgangsverwaltung         | klicken Sie hier                                                                   |                         |
| Spielbericht                |                                                                                    |                         |
| Sportgerichtsbarkeit        | DEBnet-News                                                                        |                         |
| Sicherheitsmeldungen        |                                                                                    |                         |
| Spieltagsreport Sicherheit  | Donnerstag, 24. März 2011   11:13 Ergebnismeldung                                  | Projektpartner          |
| DFBnet Verband              | <u>DFBnet APP</u><br>Ergebnismeldung exklusiv für Fußballvereine mit einer DFBnet- | Heimspiel Zeitung       |
| DFBnet Verein               | Kennung! Mit der mehr 🕨                                                            | Avira                   |
| DFBnet Meldebogen           | Mittwoch, 16. Februar 2011   13:02 DFBnet Verein                                   | Internationale Turniere |
| DFBnet Pass Online          | Am 24. Februar startet das neue Webschulugsprogramm zu DFBnet                      | — <b>()</b> —           |
| DFBnet Postfach             | Verein. Die <u>mehr</u>                                                            | EURO-SPORTRING®         |

## Bild 1: Anmeldung im DFBnet SpielPLUS

Zur Anmeldung im DFBnet, wie bekannt, die Vereinskennung (ohne PV) und anschließend das Passwort eingeben. Dann auf den Button "Anmelden" klicken. Danach öffnet sich das nächste Fenster.

### Bild 2: Aufrufen der Rubrik "Freundschaftsspiele"

|                     | Ergebnismeldu                          | ng                         |                    |                          |                 |
|---------------------|----------------------------------------|----------------------------|--------------------|--------------------------|-----------------|
| HEIM                | Vereinsinfo<br>Verein<br>Vereinsnummer | S.V.TEUTONIA R<br>21060053 | IEMKE 1919 E.V.    | Stammgebiet              | KREIS BOCHUM    |
| Einstiegsseite      | Vereinsspiel                           | plan Meldekont             | rolle Mannschaften | Tabellen                 |                 |
| Ergebnismeldung     |                                        |                            |                    |                          |                 |
| Vereinsmeldung      | Datumsbereich                          | 04.04.2011                 | ois 10.04.2011     | Heim/Gast/Verantwortlich | alle Spiele     |
| Staffeln            | Spielkennung                           |                            |                    | Spielstatus              | offene Ergebnis |
| Spielsuche direkt   |                                        | verlegte Spiele            |                    | Mannschaft               | Alle Mannschaft |
| Spielberichte       |                                        | Auf FrSpiele               | e klicken          |                          |                 |
| Turniere            |                                        |                            |                    |                          |                 |
| Freundschaftsspiele | Spiele (4)                             | Karten und Strafe          | n Schiedsrichter   | Spielstätte Anderer      |                 |
| Abmelden            | <sup>™</sup> Aspiel                    | ™≜Anstoß                   | ™≜Heimmannschaft   | Spielklasse MS-A         | rt Tore So      |

Nach dem Anklicken auf "Freundschaftsspiele" öffnet sich das nachfolgende Fenster.

|                     | Freundschaftsspiele |                               |                |                                  | fss 002 |
|---------------------|---------------------|-------------------------------|----------------|----------------------------------|---------|
|                     | Spiele im Verein    |                               |                |                                  |         |
|                     | Suche nach Freundse | haftsspielen                  |                |                                  |         |
| Freunde             | Spieldatum von      | 10.04.2011 bis 10.05.2011     | Verein         | S.V.TEUTONIA RIEMKE 1919 E.V.    | •       |
| Einstiegsseite      | Spielkennung        |                               | Mannschaftsart | keine Auswahl                    | •       |
| Ergebnismeldung     | Anzeige             | 🗖 eigene Spiele               |                |                                  |         |
| Spielberichte       | 🥩 🔒 👘 Es sind keine | e Voreinstellungen vorhanden. | Neue           | es Freundschaftsspiel Neue Suche | Suchen  |
| Turniere            |                     |                               |                |                                  |         |
| Freundschaftsspiele |                     |                               |                |                                  |         |
| Abmelden            |                     | Auf Neues Freun               | dsch           |                                  |         |
|                     |                     | Spiel klicken                 |                |                                  |         |
| Service             |                     | -1                            |                |                                  |         |
| Hilfsangebote       |                     |                               |                |                                  |         |
| Passwort ändern     |                     |                               |                |                                  |         |
| Impressum           |                     |                               |                |                                  |         |

**Bild 3: Neues Freundschaftsspiel aufrufen** 

In diesem sich öffnenden Fenster muss jetzt der Button "Neues Freundschaftsspiel" angeklickt werden. Nach dem Anklicken "Neues Freundschaftsspiel" öffnet sich ein neues Fenster gemäß Bild-Nr. 4.

|                     | Freundschaftsspiele | f.                      |                        |   | fss 003           |  |
|---------------------|---------------------|-------------------------|------------------------|---|-------------------|--|
|                     | Basisdaten          |                         |                        |   |                   |  |
|                     | Saison              | 10/11                   | Spielstatus            |   |                   |  |
| Errommala           | Spieldatum          |                         | Uhrzeit                |   |                   |  |
| D D GUILUG          | Verband             | Fußball- u. Leichtathle | etik-Verband Westfalen |   | Datum und Uhrzeit |  |
| Einstiegsseite      | Heimverein          | S.V.TEUTONIA RIEM       | KE 1919 E.V.           | • | eingeben          |  |
| Ergebnismeldung     | Heimmannschaftsart  | Bitte auswählen         |                        | • |                   |  |
| Spielberichte       | Heimmannschaft      |                         |                        |   |                   |  |
| Turniere            | Spielklasse Heim    |                         |                        |   |                   |  |
| Freundschaftsspiele | Gastmannschaftstyp  |                         |                        |   |                   |  |
| Abmelden            | Gastverein          |                         |                        |   |                   |  |
| Service             | Gastmannschaftsart  |                         |                        |   |                   |  |
| Hilfsangebote       | Gastmannschaft      |                         |                        |   |                   |  |
| Passwort ändern     | Spielklasse Gast    |                         |                        |   |                   |  |
| Impressum           | Spielstätte         |                         |                        |   |                   |  |
| Session / Sitzung   | Spielstätte         |                         |                        |   |                   |  |
| Begonnen um 14:47   |                     |                         |                        |   |                   |  |
| Ablauf um 15:21     |                     |                         |                        |   |                   |  |
|                     |                     |                         |                        |   |                   |  |
|                     | Zurück              |                         |                        |   | Speichern         |  |

## Bild 4: Neues Freundschaftsspiel einrichten

In diesem Fenster wird zunächst das Spieldatum und die Uhrzeit eingetragen. Das Datum kann direkt (28.04.2011) oder über den Kalender-Button rechts daneben eingegeben werden. Die Uhrzeit ist wie folgt einzugeben: 19:00.

Nach den einzelnen Eingaben öffnen sich automatisch die nächst folgenden Felder auf diesem Bild.

Das nächste Fenster (Bild-Nr. 5) zeigt praktisch die ausgefüllten Rubriken , wo die weiteren erforderlichen spieltechnischen Daten eingegeben wurden.

|                     | Freundschaftsspiele   |                        |                   |          | fss 003   |  |
|---------------------|-----------------------|------------------------|-------------------|----------|-----------|--|
|                     | Basisdaten            |                        |                   |          |           |  |
| 5-211               | Saison                | 10/11                  | Spielstatus       |          |           |  |
| Brannala            | Spieldatum            | 28.04.2011             | Uhrzeit           | 19:00    |           |  |
|                     | Verband               | Fußball- u. Leichtathl | etik-Verband West | alen     |           |  |
| Einstiegsseite      | Heimverein            | S.V.TEUTONIA RIEM      | KE 1919 E.V.      | •        |           |  |
| Ergebnismeldung     | Heimmannschaftsart    | Herren                 |                   |          |           |  |
| Spielberichte       | Heimmannschaft        |                        |                   |          |           |  |
| Turniere            | Spielklasse Heim      | Kreisliga A            |                   | <u> </u> |           |  |
| Freundschaftsspiele | Spielklasse Heim      |                        |                   |          |           |  |
| Abmelden            | Gastmannschartstyp    | Vereinsmannschaft      |                   |          |           |  |
|                     | Gastverein            | DJK WATTENSCHEI        | DE.V.             | •        |           |  |
| Service             | Gastmannschaftsart    | Herren                 |                   |          |           |  |
| Hilfsangebote       | Gastmannschaft        | DJK Wattenscheid       |                   |          |           |  |
| Passwort ändern     | Spielklasse Gast      | Kreisliga B            |                   |          |           |  |
| Impressum           | Schiriansetzungsmodus | Standardansetzung 🔹    |                   |          | 1         |  |
| Session / Sitzung   | Spielstätte           |                        |                   |          |           |  |
| Begonnen um 14:47   | Spielstätte           | 2100060531             |                   |          |           |  |
| Ablauf um 15:26     |                       | Schrebergarten/Hartpl. |                   |          |           |  |
|                     |                       | 44807 Bochum           |                   |          |           |  |
|                     |                       | Am Hausacker 43a       |                   |          |           |  |
|                     | Zurück                |                        |                   |          | Speichern |  |

#### **Bild 5: Neues F-Spiel einrichten und Spieltechnische Daten einstellen**

Nach erfolgreicher Eingabe der Heimmannschaftsart und der Heimmannschaft öffnet sich automatisch die nächste Zeile "Gastmannschaftstyp". Diese kann über einen Pfeil an der rechten Seite der Zeile entsprechend der im DFBnet *SpielPLUS* gemeldeten Mannschaften ausgewählt werden. Im folgenden öffnen sich die weiteren Zeilen automatisch.

Der Gastverein kann durch Eingabe der Vereinskennziffer (hier 21060060) oder durch Eingabe des Vereinsnamens eingegeben werden. (Über die Eingabe der VKZ ist es etwas einfacher.)

Nach dem auch noch der Schiriansetzungsmodus (hier gibt es insgesamt 3 Möglichkeiten:

- Standardansetzung,
- Vereinsansetzung (Heimverein) und
- Ansetzung aus Kreis Heimverein)

eingegeben und die Eingabe noch mal kontrolliert wurde, ist der Button "Speichern" anzuklicken.

Das Bild Nr. 5 zeigt die komplette Fertigstellung einer Einrichtung eines Fr.-Spiels im DFBnet.

#### Nun nicht vergessen, den KSA auch noch per E-Mail oder Tel.-Anruf zu informieren, denn man kann nicht davon ausgehen, dass der KSA stündlich im DFBnet schaut, um zu erkennen, ob neue Spiele eingegeben wurden.

Bei Rückfragen stehen Th. Mennecke, H.-G. Henning und B. Böning zur Verfügung.

Hinweis zur Schiriansetzungsmethode in Bild 5:

Der Schiriansetzungsmodus "Standard" ist bei allen im Kreis spielenden Mannschaften angebracht. Der Modus Ansetzung aus dem Kreis des Heimatvereins ist für alle überkreislich spielenden Mannschaften einzusetzen, wenn sie einen SR aus dem Kreis Bochum haben möchten.

Beim Modus Standard würde bei überkreislichen Mannschaften das Spiel bei uns nicht mehr auf dem Monitor erscheinen und es würde vom Verband mit auswärtigen SR angesetzt.

Der Modus Ansetzung Heimverein macht bei Senioren keinen Sinn, es würde damit ausgesagt, dass das Spiel mit einem Spielleiter des Heimvereins besetzt werden sollte.

Als Hinweis für die Vereine zusammen gefasst: Für alle Mannschaften aus unserem Kreis den Button auf "Standardansetzung" stehen lassen. Bei allen überkreislichen Mannschaften bitte Ansetzung aus Kreis des Heimatvereins anklicken. Wenn z. B. der VFL BO oder die SG Wattenscheid 09 Spiele gegen Gegner aus dem bezahlten Fußball austragen, wissen die in der Regel wo sie die SR anfordern.